# 04a Stile und Inhaltsverzeichnisse

### Stile anwenden

#### Schritte zum Anwenden von Stilen

- 1. Öffnen Sie Ihr Word-Dokument.
- 2. Markieren Sie den Text, den Sie formatieren möchten.
- 3. Gehen Sie zur Registerkarte "Start" und finden Sie den Bereich "Stile".
  - Hier sehen Sie verschiedene vordefinierte Stile wie "Überschrift 1", "Überschrift 2", "Normal", usw.
- 4. Klicken Sie auf den Stil, den Sie anwenden möchten.
  - Der ausgewählte Text wird automatisch nach dem gewählten Stil formatiert.

#### Vorteile von Stilen

- **Konsistenz**: Stile helfen, einheitliche Formatierungen im gesamten Dokument beizubehalten.
- Effizienz: Schnelles Anwenden gleicher Formatierungen auf verschiedene Textteile.
- Inhaltsverzeichnis: Stile sind entscheidend für das automatische Erstellen von Inhaltsverzeichnissen.

## Inhaltsverzeichnis erstellen

#### Schritte zum Erstellen eines Inhaltsverzeichnisses

- 1. Formatieren Sie die Überschriften Ihres Dokuments mit Stilen wie "Überschrift 1", "Überschrift 2", usw.
- 2. Platzieren Sie den Cursor an der Stelle im Dokument, an der das Inhaltsverzeichnis eingefügt werden soll.
- 3. Gehen Sie zur Registerkarte "Referenzen" und klicken Sie auf "Inhaltsverzeichnis".
  - Wählen Sie einen der automatischen Stile oder "Benutzerdefiniertes Inhaltsverzeichnis" für weitere Anpassungsoptionen.
- 4. Word erstellt ein Inhaltsverzeichnis basierend auf den angewandten Stilen.

#### Aktualisieren des Inhaltsverzeichnisses

 Wenn Sie Änderungen an den Überschriften vornehmen, klicken Sie auf das Inhaltsverzeichnis und wählen Sie "Inhaltsverzeichnis aktualisieren". • Wählen Sie "Gesamtes Verzeichnis aktualisieren", um sicherzustellen, dass alle Änderungen reflektiert werden.